## Quasi-Konstruktionen der Gleichung 3. Grades

Prof. Dr. Dieter Riebesehl, Universität Lüneburg,8. Februar 2006Prof. Dr. Dörte Haftendorn, Universität Lüneburg: Ergänzungen und Ausarbeitung für die Lehre

Unter einer Quasikonstruktion verstehen wir eine exakte Konstruktion mit dem erweiterten Werkzeug: Zirkel, Lineal und Parabellineal. Weiteres dazu auf der Extraseite Quasikonstronstruktionen. Die zu lösende Gleichung 3. Grades sei in der Standardform gegeben.  $x^3 + px + q = 0$  Existert noch ein quadratischer Term muss er durch eine Transformation z := x - t beseitigt werden (siehe Cardano-Seite und 7-Eck-Seite). Die Idee ist, dass sich die Lösungen ergeben sollen als Schnittstellen der Normalparabel und eines Kreises durch den Ursprung. Erfüllt sein soll also:  $(x-a)^2 + (y-b)^2 = a^2 + b^2 \land y = x^2 \implies x^3 + px + q = 0$ . Einsetzen und Umformen ergibt  $x \cdot (x^3 + (1-2b)x - 2a) = 0$ . Ersichtlich erhält man neben der trivialen Lösung x=0 die gewünschte kubische Gleichung, wenn man  $1-2b = p \land -2a = q$ , also  $b = \frac{1+(-p)}{2} \land a = \frac{-q}{2}$ wählt. Der Kreis um M = (a,b) durch den Ursprung schneidet also die Normalparabel an den Lösungsstellen  $x_1, x_2, x_3$ . Von diesen muss mindestens eine existieren.

In GeoGebra kann man Kreise und Parabeln konstruktiv zum Schnitt bringen. Daher handelt es sich um exakte Konstruktion mit zusätzlichem "Parabellineal".

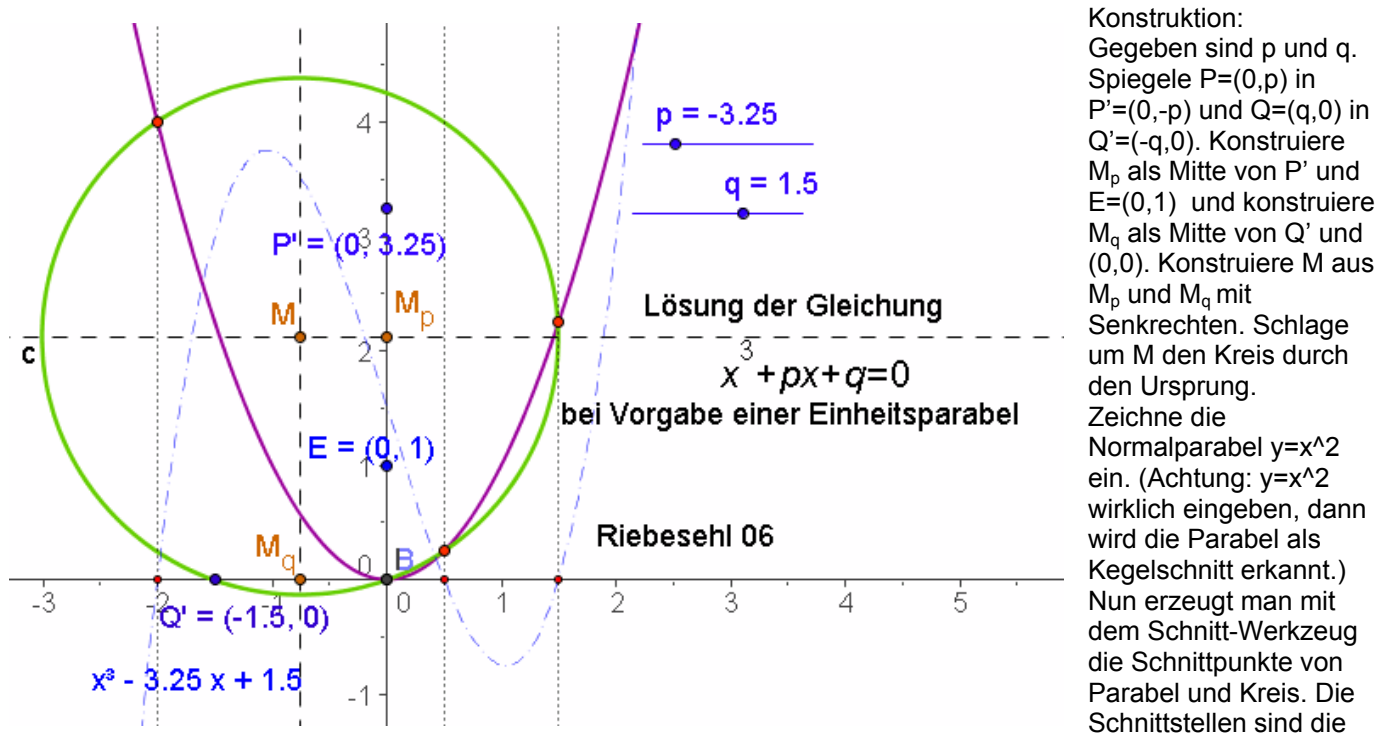

gesuchten Lösungen.

Als Probe kann man die Funktion (gestrichelt)  $f(x) = x^3 + px + q$  einzeichnen und mit dem Befehl Nullstellen[f] bestätigen sich die konstruktiv erzeugten Stellen.

Anmerkung: Mit dem letztgenannten Befehl erzeugt GeoGebra numerische Lösungen, auch das Schnitt-Werkzeug bietet immer nur numerische Lösungen. Es geht aber darum, dass die hier vorgestellten "Quasi-Konstruktionen" mathematisch exakt sind.